## ACC.25 MARCH 29 - 31, 2025 · CHICAGO

## TRANSFORMING CARDIOVASCULAR CARE FOR ALL

## Young Investigator Award (YIA) Abstract Submission Instructions

### Ten Steps For Completing Your Submission

The ACC is currently accepting submissions for the Young Investigator Awards. All submitting authors must file up-to-date disclosures on the <u>ACC's Disclosure System</u> (<u>http://disclosures.acc.org/</u>) in order to enter the submission system.

AMERICAN

Login to the submission system using your ACC username and password. Your name and ID number will automatically pre-populate the system. The submitting author's name must be the author who will present the abstract/case/LBCT, if selected. Notification of acceptance will be sent to this person.

- Select an activity for your submission. Investigators should submit each piece of research to only one activity: Abstract, YIA, LBCT, Interventional Challenging Case, or Complex Clinical Case Presentations (*which includes FIT Cases, Cardiovascular Team Cases and MD/PhD Cases*). If you submit the same abstract or case to more than one activity, only the most recently completed submission will be saved.
- 2. Agree to the terms and conditions for submitting research and create a title.
- 3. Select a category relating to the topic of your submission. Note: Be sure to view all categories listed before making your selection!
- 4. Enter your institution information.
- 5. Enter your author information.
- 6. Enter or upload the body of the abstract, LBCT or case as applicable.
- 7. Enter your preference to present this abstract in a poster presentation format. (not required for YIA, LBCTs or Challenging Cases, as all are presented orally)
- 8. Enter your payment information for the processing fee (not required for YIA).
- 9. Review your work! Make sure all steps are complete and print a copy of the submission for your records. You may go back into the system and edit a submission until the deadline. There will be no edits allowed after the submission deadline.

## **Entering Abstract Submissions**

## <u>Title</u>

- 1. Do not bold, italicize, underline, superscript or subscript any items in the title.
- 2. Do not include authors in the title. If you enter authors in the title, they will be removed.
- 3. Do not include institutions in the title. If you enter institutions in the title, they will be removed.
- 4. Do not use the "Enter" button in your title. This action will add hard returns, which are not allowed.
- 5. Abstract titles will be in all CAPS. The system will automatically convert all letters to caps after you click the Save and Continue button.
- 6. Do not use abbreviations in the title. Abbreviations may be used in the abstract body.

# MARCH 29 - 31, 2025 · CHICAGO

## TRANSFORMING CARDIOVASCULAR CARE FOR ALL

- AMERICAN COLLEGE of CARDIOLOGY.
- 7. Do not end the title with a period.
- 8. If the title contains more than one statement, use only one space after a period or colon.
- 9. Do not use a comma before "and" in a series.
- 10. Use a comma for number 1,000 and above.
- 11. Substitute a colon for a dash/hyphen except when using prefixes.
- 12. Do not use quotation marks in a title.
- 13. Hyphenate the first prefix word when there is more than one prefix word used such as Non-Anti...
- 14. For more information about title guidelines see the Style and Editing Guidelines at the bottom of this page.

## Institutions and Authors (Responsible Institutions)

- 1. List the complete name including a full first name and initials. Multiple word first names should be placed in the "First Name" field.
- 2. Please use English characters when entering names and eliminate any non-English characters such as tildes and umlauts.
- 3. Do not include title, degrees, or suffix in the "Last Name" field.
- 4. Do not enter more than one author in each "First Name" or "Last Name" field. If this is done, you will be contacted to correct this entry.
- 5. If more than one abstract is submitted, please spell authors in exactly the same manner. This is important when indexing all authors in the listing in the online/mobile program planner systems.
- 6. Use the author group field only for the name of an investigating team. This is typically something like "Investigators for ACC." Do not use the author group to list individual authors. If this is done, you will be contacted to correct this entry. Authors entered as an "Author Group" will not be listed in the author index of the onsite programs.
- 7. The author order is the order that authors will be listed in publications if the abstract is selected for presentation.
- The contact information is not used as part of the institutions listed in any abstract publication. Institutions are entered in a separate area.
- 9. The submitting author will be notified about the outcome of the review and selection process.

## Abstract: Important Issues

 Abstracts MUST conform to specific size limits or they will remain in an incomplete status and will not be reviewed. Your abstract may not contain more than 1,900 characters, not including spaces. A graphic or a table equals 600 characters and is included as part of the 1,900 character limit.

## MARCH 29 - 31, 2025 · CHICAGO

#### TRANSFORMING CARDIOVASCULAR CARE FOR ALL

2. Use the standard Times New Roman font for text and Symbol font for symbols (DO NOT USE A THIRD-PARTY SYMBOL FONT!); any other fonts will not be accepted. Set all text as flush left, unjustified, and wrapping text as you type. Do NOT place hard returns at the end of each line.

AMERICAN

#### Abstract Body/Text

- 1. You may type the body of the abstract directly into the space provided for the abstract body or copy and paste your text from a Word document.
- 2. You may use five unique abbreviations in the body of the abstract. Spell out the complete phrase followed by the abbreviation in parentheses the first time the abbreviation is used. Abbreviations are not allowed in the title of the abstract.
- 3. Do not include the title in the abstract body. The title will be collected in the Title Section.
- 4. Do not include authors and institutions in the abstract body. This data will be collected in the Author Section.
- 5. The abstract must be presented in the following sequence, using the headings listed: (These headings have been setup in the abstract body text for you.)
  - a. Background: In an initial paragraph, provide relevant information regarding the background and purpose of the study, preferably in no more than one or two sentences.
  - b. Methods: Briefly state the methods used.
  - c. Results: Summarize the results in sufficient detail to support the conclusions.
  - d. Conclusion: State the conclusions reached. It is not satisfactory to state "the results will be discussed."
- 6. Please proofread carefully for factual, spelling, and size errors. If published, the abstract will appear exactly as the online system confirmation shows.

#### <u>Tables</u>

- You may include a table as a file that you upload. Create the table in your word processor, then save the image as a GIF or JPG file to upload. Uploaded the table by using the "Add an Image" button on the "Abstract" tab of the submission site.
- 2. You may also copy the table from a spreadsheet and then paste it into the word processor as a table instead of a linked spreadsheet. If you are not certain you have done this correctly, please contact technical support at 217-398-1792.
- 3. A table equals 600 characters and is included as part of the 1,900 character limit.

#### **Graphics**

1. Graphics should be high resolution and have a file type of "gif", "jpg", or "jpeg". Even though the abstract system may allow you to upload a graphic with a different file type those graphics will not be reviewed or reproduced if the abstract is selected.

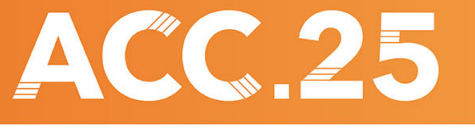

#### MARCH 29 - 31, 2025 · CHICAGO

#### TRANSFORMING CARDIOVASCULAR CARE FOR ALL

2. Please keep in mind that large and or complex graphics may not be readable in the abstract supplement of JACC.

MERICAN

- 3. There should be no "white space" or border around the graphic.
- 4. A graphic equals 600 characters and **is included** as part of the 1,900 character limit.

#### When Is a Submission Considered Complete?

Submission is complete and ready for submission when, in the "Review My Work" section, you see the words "This submission is complete." It is only submitted to reviewers after the deadline date. You may update or make changes to your abstract up until 1 p.m. ET on Tuesday, Aug. 27, 2024. The date your submission was last edited may be found in the Review My Work Section next to the words "Current Date/Time". This will change each time there has been an alteration.

#### Revisions

Revisions to your submission can be made until the date listed above. No changes will be accepted after this date. This includes adding authors to your author block. If any changes are made prior to the deadline, you must select "Review My Work" from the menu on the left. Make certain that you see the words "This submission is complete."

#### **Changing Presenting Authors**

If your abstract is selected for presentation, you may change the presenting author to any author listed on your abstract. You may not change the presenting author to someone who is not listed on your submission and you may not add authors after the submission deadline. Presenting author changes can be made up until ACC.25. However, if you would like these changes to be reflected in the published version of your abstract, you must notify us at <u>awards@acc.org</u> by **Monday**, **Dec. 2, 2024**.

#### **Disposition/Notification of Acceptance**

You will be sent a notification with the status of your YIA submission via email by **Tuesday, Sept. 24**, **2024.** 

#### Withdrawals

To withdraw a submitted abstract, written notification must be sent to <u>awards@acc.org</u>. This notification must include the title, authors and affiliations (as submitted), the control number, and the name, affiliation, phone, fax and e-mail of the submitter. We recommend using the summary page as part of this notification.

In order for an accepted abstract to be withdrawn and **not** appear in publications, notification must be received by **Monday**, **Jan. 6**, **2025**.